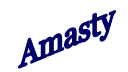

### Search by Ranges and Categories Extension

User Manual

#### Search by Ranges and Categories – Page 2

| ch by Ranges a                   | nd Categorie   | <u>s – Page 2</u> | 2                                                                                                    |                                    |                |         |            |        | Amast                    |
|----------------------------------|----------------|-------------------|----------------------------------------------------------------------------------------------------|------------------------------------|----------------|---------|------------|--------|--------------------------|
| Dashboard                        | Sales          | Catalog           | Customers                                                                                                 | Promotions                         | Newsletter     | CMS     | Reports    | System | ③ Get help for this page |
| Current Config<br>Default Config | uration Scope: | ~                 | Advanced                                                                                                  | Search                             |                |         |            |        | Save Config              |
| Manage Stores                    | <u>i</u>       |                   | General                                                                                                   |                                    |                |         |            |        | 0                        |
| Configuration                    |                |                   | Show as I                                                                                                 | Ranges                             | None           | J       |            | ~      |                          |
| GENERAL                          |                |                   |                                                                                                    | Megapixels<br>Shoe Size            |                |         |            |        |                          |
| General                          |                |                   |                                                                                                    |                                    |                |         |            |        |                          |
| Web                              |                |                   |                                                                                                    |                                    |                |         |            |        |                          |
| Design                           |                |                   |                                                                                                    |                                    |                |         |            |        |                          |
| Currency Set                     | ıp             |                   |                                                                                                    |                                    |                |         |            |        |                          |
| Store Email Addresses            |                |                   |                                                                                                    | Please select here all attributes, |                |         |            |        |                          |
| Contacts                         |                |                   | that you would like to be searched<br>by range (search by range will<br>work only for numeric attributes) |                                    |                |         |            |        |                          |
| CATALOG                          |                |                   |                                                                                                    |                                    |                |         | WOIK       |        | ieric attributes).       |
| Catalog                          |                |                   |                                                                                                    |                                    |                |         |            |        |                          |
| Inventory                        |                |                   |                                                                                                    |                                    |                |         |            |        |                          |
| Google Sitem                     | ар             |                   |                                                                                                    |                                    |                |         |            |        |                          |
| RSS Feeds                        |                |                   |                                                                                                    |                                    |                |         |            |        |                          |
| Email to a Fri                   | end            |                   |                                                                                                    |                                    |                |         |            |        |                          |
| CUSTOMERS                        |                |                   |                                                                                                    |                                    |                |         |            |        |                          |
| Newsletter                       |                |                   |                                                                                                    | All categories                     | are added to t | he adva | nced searc |        |                          |
| Customer Configuration           |                |                   | page after the installation is completed. To                                                              |                                    |                |         |            |        |                          |
| Wishlist                         |                |                   | indicate what attributes can be searched by range,<br>please go to admin area > System > Configuration    |                                    |                |         |            |        |                          |
| AMASTY EXTENSIONS                |                |                   | > Advanced Search, All attributes, chosen for<br>advanced search, are displayed here.                     |                                    |                |         |            |        |                          |
| Advanced Se                      | arch           |                   |                                                                                                    |                                    | in, are unspid | Jeaner  |            |        |                          |

#### Search by Ranges and Categories – Page 3

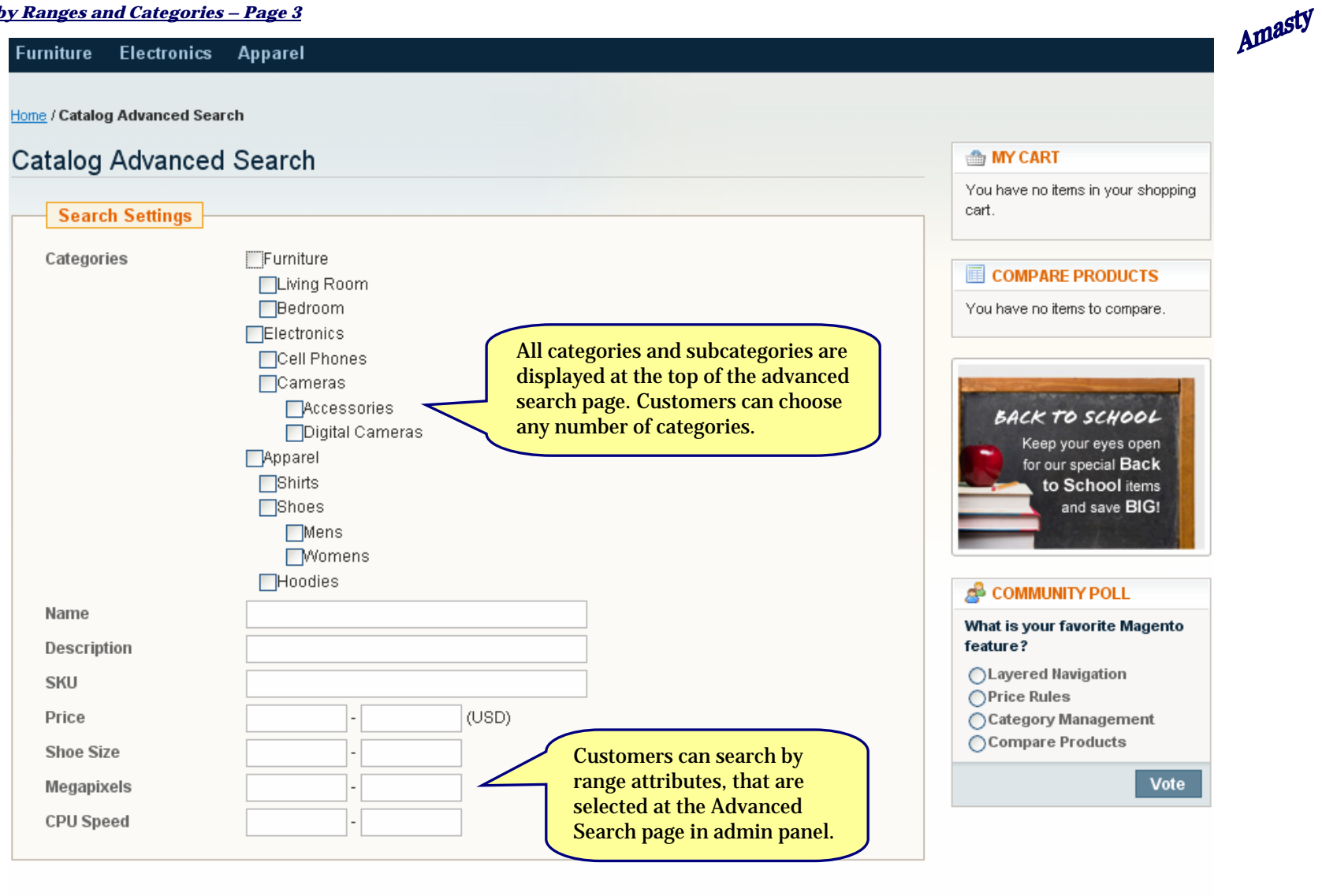

\* Required Fields

Search

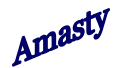

## Thank you!

# Should you have any questions or feature suggestions, please send an email to:

### amastysupport@gmail.com

Your feedback is absolutely welcome!